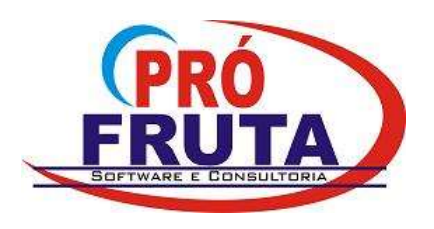

**Pró-Fruta Software e Consultoria Ltda.** Rua Pinheiro Machado, 719 - Sala 408

Centro Comercial Sarasvati Vacaria - RS CEP 95.200-000 CNPJ: 03.583.421/0001-80 IE: Isento E-mail: suporte@profruta.com.br Fone: (54) 3232-7629

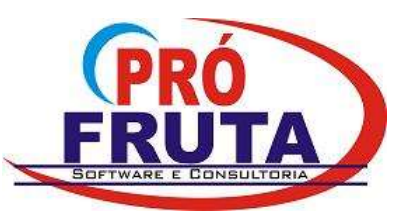

## NF-e - Cancelamento apos 24h (Estorno)

1. NF-e Cancelamento após 24h: está disponível a operação com código 9999 e descrição "999-Estorno de NF-e não cancelada no prazo legal" atendendo a legislação que regulamenta o cancelamento de NF-e após 24h: <a href="http://www.legislacao.sefaz.rs.gov.br/Site/Document.aspx?inpKey=194169&inpCodDispositive=&inpDsKeywords="http://nfe.sef.sc.gov.br/index.php?option=com\_content&task=view&id=145&Itemid=45">http://www.legislacao.sefaz.rs.gov.br/Site/Document.aspx?inpKey=194169&inpCodDispositive=&inpDsKeywords=<a href="http://nfe.sef.sc.gov.br/index.php?option=com\_content&task=view&id=145&Itemid=45">http://nfe.sef.sc.gov.br/index.php?option=com\_content&task=view&id=145&Itemid=45</a>

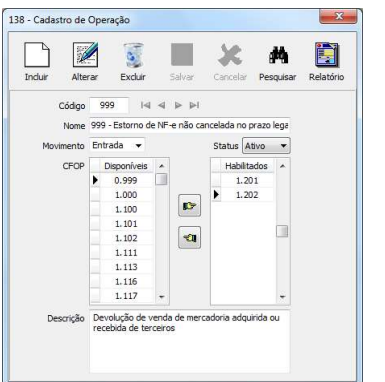

Na release 1 (12.0.01.444) foram adicionados os CFOP 1.201 e 1.202. Vá até o cadastro de operação, pesquise a operação 9999 e acrescente os CFOP 2.201/2.202 (necessário para estornar notas emitidas a contribuintes fora do estado) e 3.201/3.202 (para exportação).

|                    | 1.00       |         | 16 T    | 11/10/02 | 10000            | and the second | 12121411 | 0.83 |
|--------------------|------------|---------|---------|----------|------------------|----------------|----------|------|
| Docume             | ento       |         |         |          |                  |                |          |      |
| Tipo de DFR NF-e 🔹 |            |         |         | Model    |                  |                | FCF      |      |
|                    | UF         |         |         |          | -<br>1/1A/Avulsa | C CE PDV       |          |      |
| Ano/               | lês        |         |         |          | )                | CEFCE          |          |      |
| Pes                | soa 🦳      | 4       |         | oπ-      | e                | 0,0,20         |          |      |
| Docu               | mentaçã    | 0       |         |          | T.               | -              |          | 4    |
|                    |            |         |         | Série    | 1                | Número         | 182      |      |
| IE                 |            |         |         | ECF      |                  | coo            |          |      |
| ch                 | eve l      | 4312061 | 0780780 | 000193   | 5500 10000       | 0182108865     | 3443     |      |
|                    |            | 1012003 |         |          |                  |                |          |      |
| Tipo Do            | oc. Ref. 🖌 | Ano/Mês | Modelo  | Série    | Número           | ECF            | C00      |      |
| NF-e               |            |         | 55      | 001      | 182              |                |          |      |
|                    |            |         |         |          |                  |                |          |      |
|                    |            |         |         |          |                  |                |          |      |
|                    |            |         |         |          |                  |                |          |      |

**<u>Regra</u>**: Deverá ser feito uma nota fiscal digitada (NF-e de Ajuste) com os mesmos produtos da nota que deseja estornar, informando como documento referenciado a chave da nota a ser estornada. Parecido com a contranota. A legislação permite estornar somente uma nota refere por pedido.

Na tela principal do *pedido digitado* escolha a Finalidade da NF-e "Ajuste".

Na tela do transportador informe "Sem Frete".

Na tela de <u>Documentos Referenciados</u>: Selecione em Tipo de DFR: NF-e Selecione em Modelo: NF-e Informe a Série e Número da NF-e que a chave de acesso da nota referenciada (nota a ser estornada) é preenchido automaticamente.

## JADIR VARELA

## **RODRIGO SANTOS**

Fone: (54) 9117-0868 E-mail: rodrigo@profruta.com.br MSN: rodrigo@m2net.com.br

Fone: (54) 9106-1248 E-mail / MSN: jadir@profruta.com.br Skype: ridajalerav